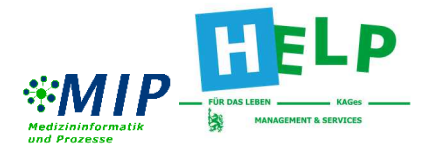

### Patienten-Portal der KAGes

### **Anmeldung im Patienten-Portal**

- 1. Geben Sie im Browser folgende Adresse ein: www.patienten-portal.kages.at
- 2. Melden Sie sich im linken oberen Bereich der Webseite (Klick auf den Button "ID Austria") mit Ihrer ID Austria oder Ihrer Handy-Signatur an.

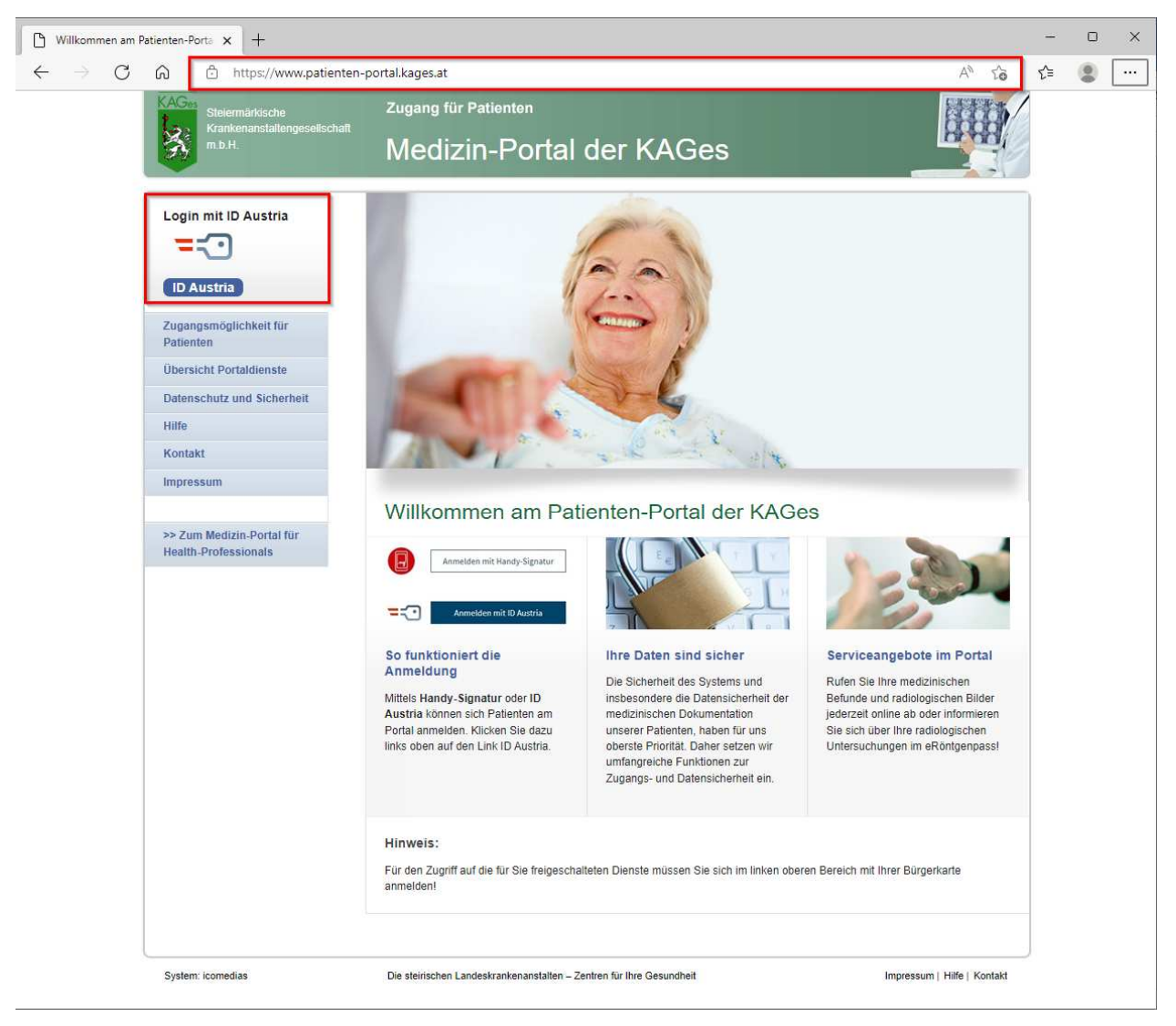

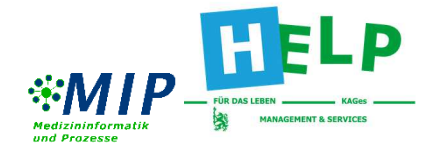

3. Wählen Sie die gewünschte Anmeldemethode und klicken entweder auf "Anmelden mit Handy-Signatur" oder "Anmelden mit ID Austria".

|                                                                                                    | Deutsch                       | Englisch |
|----------------------------------------------------------------------------------------------------|-------------------------------|----------|
| Anmelden bei "KAGes-Patienten-Portal"                                                                                                    |                               |          |
| Mit der Anmeldung werden folgende Daten zu Ihrer Person an " <u>KAGes-Patienten-I</u><br>Ihr Name Ihr Geburtsdatum und Ihr bPK Details anzeigen ~ | <mark>ortal</mark> " übermitt | telt:    |
| Datenschutzerklärung von "KAGes-Patienten-Portal"                                                                                                 |                               |          |
| Anmelden mit Handy-Signatur                                                                                                    |                               |          |
| Anmelden mit ID Austria                                                                                                    |                               |          |
| Was ist die ID Austria (elektronischer<br>Identitätsnachweis)?                                                                                    |                               |          |

4. Geben Sie Ihre Login-Daten (Mobiltelefonnummer und Passwort) ein und klicken auf "Identifizieren". Falls Sie noch keine Login-Daten haben, müssen Sie diese im Vorfeld beantragen. Näheres dazu finden Sie unter <u>www.handy-signatur.at</u>.

|                                                                                                    |                                                  | Deutsc         |
|----------------------------------------------------------------------------------------------------|--------------------------------------------------|----------------|
| Anternational Anternational Ante | <br>American Statemen<br>Medizin-Portal der KAGe | s              |
| Anmelden                                                                                                    | bei "KAGes-Patienten                             | -Portal"       |
|                                                                                                    |                                                  |                |
| Reputzername/M                                                                                                    | biltelefonnummer                                 | einfach sicher |
| 06641234567                                                                                                    | Since comunities.                                | ۲              |
| Signatur Passwort                                                                                                    |                                                  |                |
|                                                                                                    |                                                  | ©              |
|                                                                                                    |                                                  | Identifizieren |

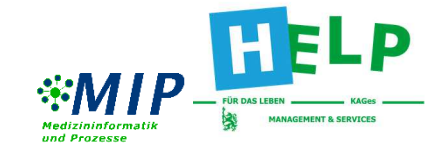

5. Folgen Sie den Anweisungen in Ihrer "Handy-Signatur-App".
 → Anschließend weiter bei Punkt 10

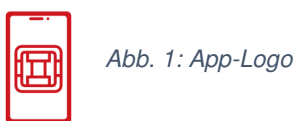

6. Wenn sie keine Handy-Signatur-App besitzen können sie sich eine TAN via SMS übermitteln lassen. Klicken Sie dazu auf "TAN via SMS".

|                                                                                                    | Deutsch | Englisch |
|----------------------------------------------------------------------------------------------------|---------|----------|
| Zugang the Parlienten<br>Performance control of the Control of the C |         |          |
| Anmelden bei "KAGes-Patienten-Portal"                                                                                                    |         |          |
| Einfach sich                                                                                                    | er      |          |
| Bitte öffnen Sie eine App, die mit Ihrer ID Austria verknüpft ist und bestätigen Sie die Signatur.                                                                                                    |         |          |
| <b>Vergleichswert:</b> g E 3 X w a W X a X<br>Signaturdaten anzeigen                                                                                                    |         |          |
| Ô                                                                                                    |         |          |
|                                                                                                    |         |          |

#### 🗹 Eigenes Fenster

| 💬 TAN via SMS |
|---------------|
|---------------|

7. **TAN via SMS:** Es öffnet sich ein neues Fenster mit dem "Vergleichswert". Diesen bekommen Sie zur eindeutigen Identifizierung mit dem TAN-Code (Einmalcode der für 5 Minuten gültig ist) per SMS auf Ihr Mobiltelefon geschickt. Durch einen Klick auf "Signaturdaten" können Sie optional kontrollieren, was Sie im nächsten Schritt unterschreiben werden.

| Toursetance Zugang für Patienten<br>Mederarshäre Medizin-Portal der KAGes |                                                            |
|---------------------------------------------------------------------------|------------------------------------------------------------|
| Anmelden bei "KAGes-Patienten-Portal"                                     |                                                            |
|                                                                           | Anmeldedaten:                                              |
|                                                                           | Daten zur Person                                           |
| einfachsicher                                                             | Vorname:                                                   |
|                                                                           | Geburtsdatum:                                              |
| Es wurde eine SMS an Sie versandt                                         |                                                            |
| Vergleichswert: g E 3 X w a W X a X                                       | Daten zur Anwendung                                        |
|                                                                           | Identifikator: https://www.patienten-portal.kages.at/      |
| Signaturdaten anzeigen                                                    | Name: KAGes-Patienten-Portal                               |
| TAN (SMS)                                                                 | Staat: AT                                                  |
| )                                                                         | Technische Parameter                                       |
|                                                                           | Datum: 22.06.2022                                          |
|                                                                           | Uhrzeit: 11:07:31                                          |
| Signieren                                                                 | TransaktionsToken: y3230323232323036f1f7a59a1799db27f59bed |
| orgination                                                                |                                                            |

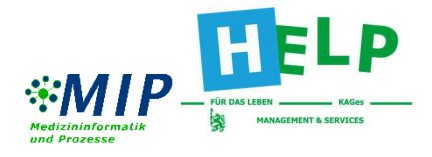

8. TAN via SMS: Sie erhalten eine SMS mit dem Vergleichswert und eine TAN.

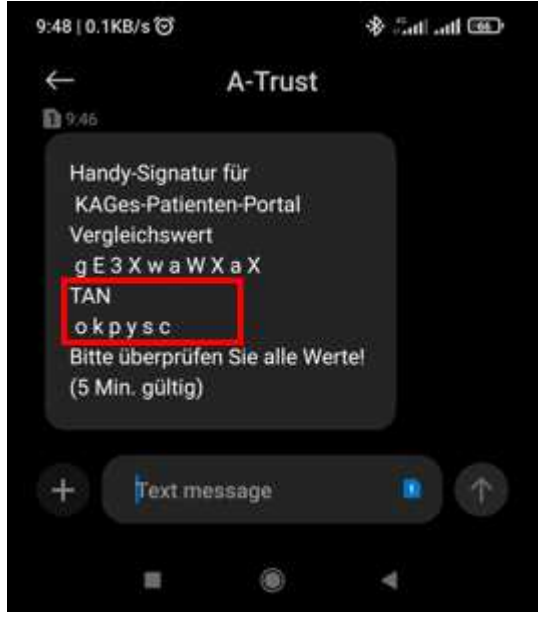

9. **TAN via SMS:** Die TAN ist für 5 Minuten gültig und ist in das dafür vorgesehene Feld einzugeben. Klicken Sie auf "Signieren".

|                                                                |                                            |               | Deuts |
|----------------------------------------------------------------|--------------------------------------------|---------------|-------|
| Sector Several Addre<br>Kontenen inder gesellte chat<br>n.b.t. | Zugang für Patienten<br>Medizin-Portal der | KAGes         |       |
| Anmelden be                                                    | i "KAGes-Patie                             | nten-Portal"  |       |
|                                                                |                                            |               | T     |
|                                                                |                                            | einfach siche | ∍r    |
| Es wurde eine SMS a                                            | n Sie versandt                             |               |       |
| Vergleichswert: g E                                            | 3 X w a W X a X                            |               |       |
| Signaturdaten anzeig                                           | jen                                        |               |       |
| TAN (SMS)                                                      |                                            |               |       |
| okpysc                                                         |                                            |               |       |
|                                                                |                                            | Signieren     |       |

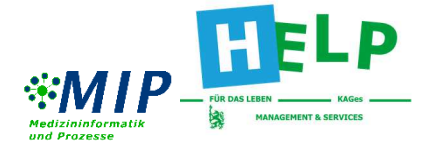

10. Es erscheint ein Fenster mit allen verfügbaren Anwendungen des Patienten-Portals.

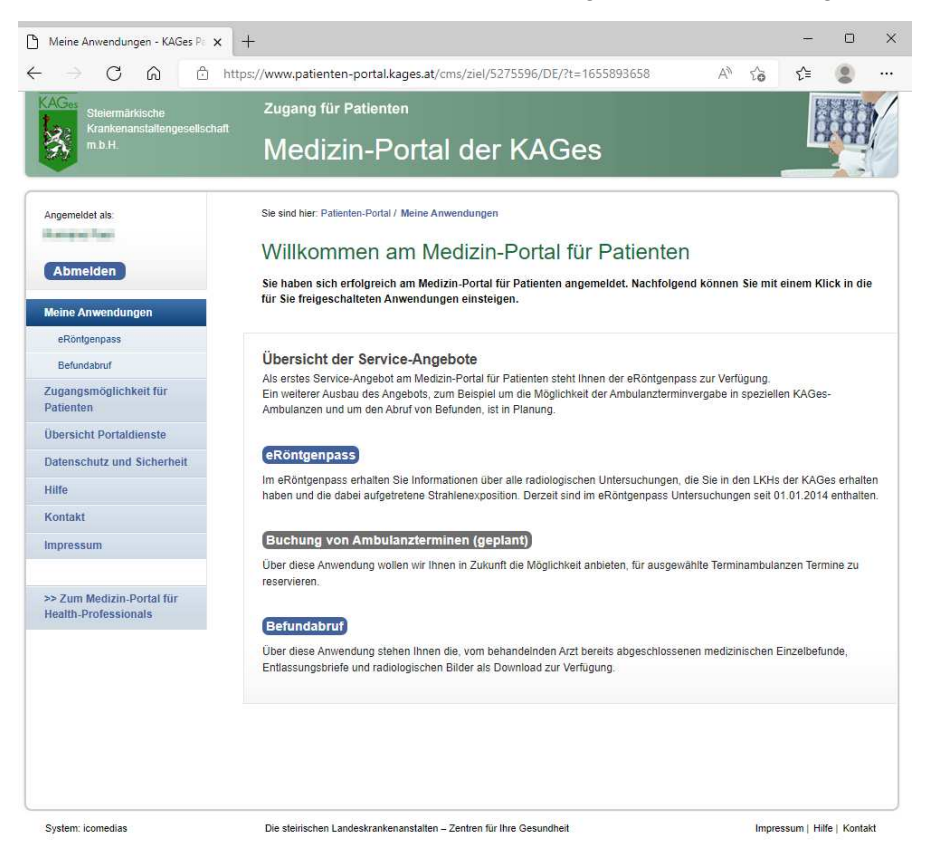

11. Nach der Verwendung des Patienten-Portals, melden Sie sich ab.

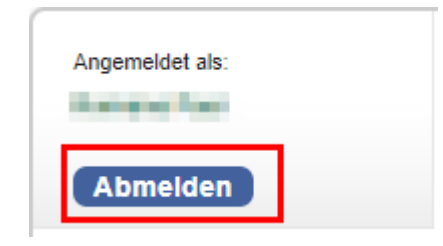

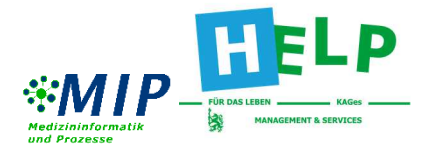

#### Serviceangebote im Patienten-Portal

Folgende Anwendungen können unter dem Menüpunkt "Meine Anwendungen" genutzt werden:

| Meine Anwendungen |  |
|-------------------|--|
| eRöntgenpass      |  |
| Befundabruf       |  |

#### a. eRöntgenpass

Bei dieser Anwendung erhalten Sie Informationen über radiologische Untersuchungen (ab 01.01.2014), die in LKHs der KAGes vorgenommen wurden und die dabei aufgetretene Strahlenexposition.

eRöntgenpass: Strahlenexposition

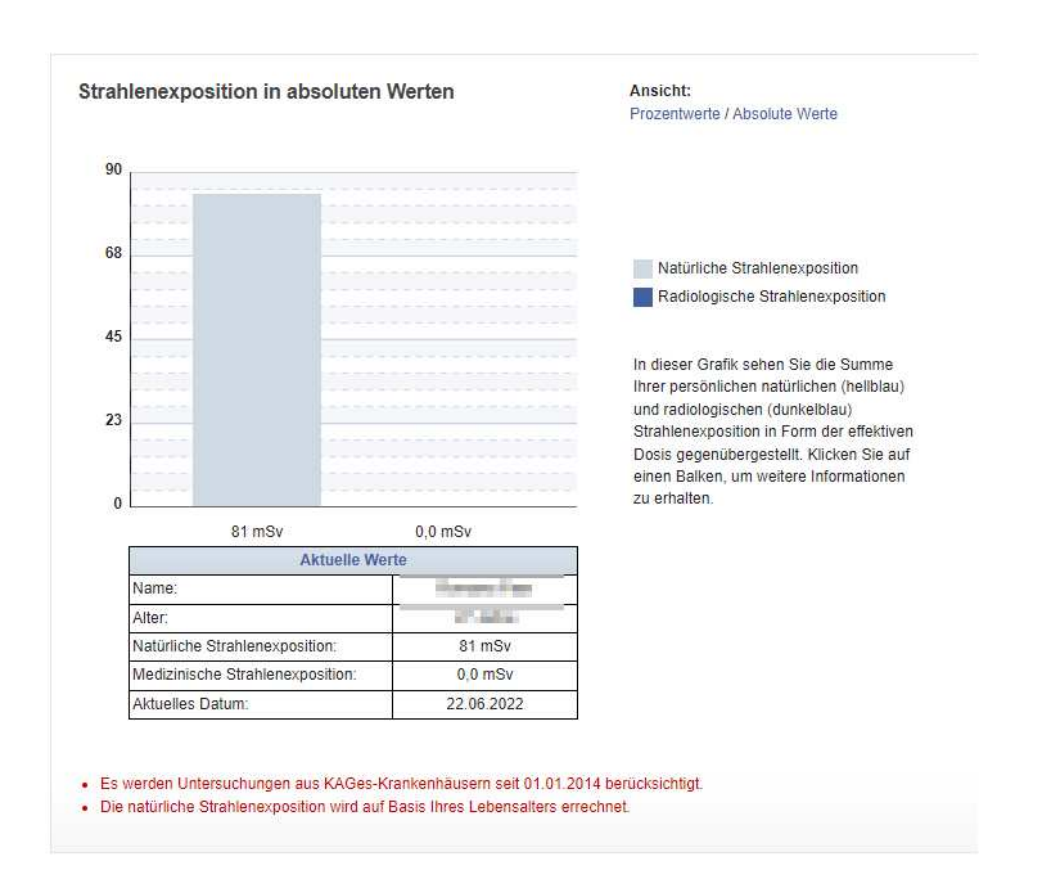

Die natürliche Strahlenexposition wird auf Basis Ihres Lebensalters errechnet.

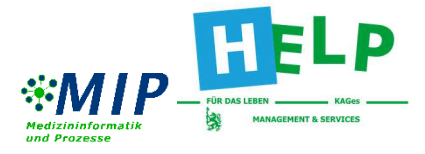

Unter der Rubrik "Untersuchungen" finden Sie einen Überblick aller radiologischer Untersuchungen aus den KAGes-Krankenhäusern seit dem 01.01.2014.

Falls Sie weitere Information rund um den eRöntgenpass benötigen, finden Sie diese unter "Hintergrundinformationen".

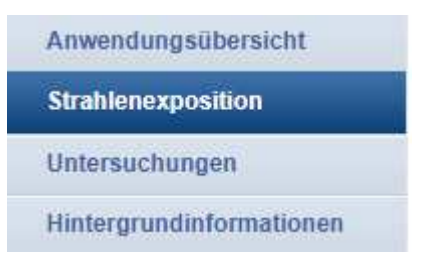

#### b. Befundabruf:

Über den Befundabruf können Sie abgeschlossene medizinische Einzelbefunde, Entlassungsbriefe und radiologische Bilder aufrufen.

#### Anleitung:

- Wählen Sie aus, in welchem Krankenhaus nach Befunden gesucht werden soll und klicken Sie auf "Suche starten".

| Befundabruf                                                               |                                                      |
|---------------------------------------------------------------------------|------------------------------------------------------|
| uswahl Krankenhaus                                                        |                                                      |
| (rankenhaus                                                               | Auswahl Krankenhaus<br>Wählen Sie hier bitte das     |
|                                                                           | Krankenhaus aus!                                     |
| Suche starten                                                             | 2 Datenschutz                                        |
|                                                                           | Bestätigen Sie bitte die Hinweise<br>zum Datenschutz |
| Auswahl des Krankenhauses                                                 | 3 Aufenthalte                                        |
| Bitte wählen Sie aus, in welchem Krankenhaus nach Befunden gesucht werden | Hier finden Sie die                                  |
| soll.                                                                     | Aufenthaltsdaten.                                    |
|                                                                           | 4 Befunde                                            |
|                                                                           | Hier können Sie Befunde einseher                     |
|                                                                           | und downloaden.                                      |

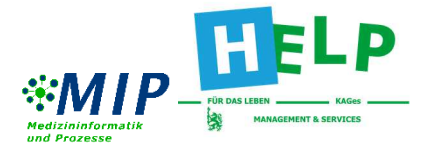

- Bestätigen Sie den Hinweis zum Datenschutz, indem Sie das Kästchen anhaken und auf "Weiter" klicken.

| Befundabruf                                                                                                    |                                                                                                    |
|----------------------------------------------------------------------------------------------------|----------------------------------------------------------------------------------------------------|
| Bestätigung der Datenschutzhinweise                                                                                                    |                                                                                                    |
| Abruf von Befunden im LKH Univ. Klinikum Graz<br>Sehr geehrter Patient!<br>Sehr geehrte Patientin!<br>Wir bieten Ihnen über das KAGes-Patienten-Portal die Möglichkeit, einzelne Dokumente                                                                                                    | <ol> <li>Auswahl Krankenhaus</li> <li>Wählen Sie hier bitte das<br/>Krankenhaus aus!</li> <li>Datenschutz</li> <li>Bestätigen Sie bitte die Hinweise</li> </ol> |
| über eine dem Stand der Technik entsprechende, verschlüsselte Übertragung (HTTPS)<br>statt. Nach dem Download sind Sie selbst für den Schutz der von Ihnen abgerufenen<br>Daten verantwortlich. Zum Download stehen die vom behandelnden Arzt bereits<br>abgeschlossenen medizinischen Einzelbefunde, Entlassungsbriefe und radiologischen<br>Bilder zur Verfügung.<br>Bitte beachten Sie, dass Ihnen über das Patienten-Portal nicht Ihre vollständige | zum Datenschutz           3         Aufenthalte           Hier finden Sie die         Aufenthaltsdaten.                                                         |
| Krankenakte zur Verfügung gestellt wird. Sollten Sie weitere Unterlagen aus Ihrer<br>Krankenakte benötigen, können Sie diese persönlich oder schriftlich unter Vorlage eines<br>Lichtbildausweises beim jeweiligen LKH anfordern.                                                                                                    | 4 Befunde<br>Hier können Sie Befunde einsehen<br>und downloaden.                                                                                                |
| Neue Suche                                                                                                    |                                                                                                    |

- Wählen Sie die Art, sowie den Zeitraum Ihres Aufenthaltes aus (möglich ab 01.01.2007). Klicken sie auf "Ausführen".

#### Auswahlkriterien

| Aufenthalte seit: | 01.01.2007     |       |           |
|-------------------|----------------|-------|-----------|
| ⊖ nur stationär   | ⊖ nur ambulant | leide | Ausführen |

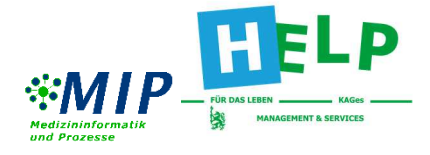

- Es erscheint eine Übersicht aller Untersuchungen vom ausgewählten LKH. Wählen Sie den gewünschten Aufenthalt aus, indem Sie auf "Anzeigen" klicken.

#### Aufenthalte

seit 01.01.2007, stationär und ambulant

#### LKH Univ. Klinikum Graz

| Art des<br>Aufenthalts  | Datum (von<br>bis/letzter Besuch) | Med. Bereich                                           | Zu den<br>Befunden |
|-------------------------|-----------------------------------|--------------------------------------------------------|--------------------|
| ambulante<br>Behandlung | 23.04.2021                        | Universitätsklinik für<br>Dermatologie und Venerologie | Anzeigen           |
| ambulante<br>Behandlung | 02.09.2019                        | Universitätsklinik für Kinder-<br>und Jugendchirurgie  | Anzeigen           |
|                         | 05.09.2019                        | Ernährungsmedizinischer<br>Dienst                      |                    |
|                         | 20.12.2019                        | Universitätsklinik für Kinder-<br>und Jugendchirurgie  |                    |

- Es erscheint eine Übersicht, bei der Sie den Befund oder gegebenenfalls auch die Bilddaten aufrufen können. Der Aufruf der Bilddaten kann einige Minuten dauern.

| Befunde als PDF                                          | Med. Bereich             | Zu den Befunden |
|----------------------------------------------------------|--------------------------|-----------------|
| Unfallchirurgie ambulanter Befund -<br>Ambulanter Befund | Unfallchirurgie Ambulanz | Anzeigen ]      |
| Bilddaten<br>Vorfuß                                      |                          | Anfordern       |

- Der Befund oder das Röntgenbild steht Ihnen auch als Download zur Verfügung.

Befundanforderung

|                                                                                               |                                                                                                    | DICOM-Bikkisten: UnKin_ChirRos-Graz/TW02CH004- RKFUVF                                                             |                                   |                                   |          |
|-----------------------------------------------------------------------------------------------|----------------------------------------------------------------------------------------------------|----------------------------------------------------------------------------------------------------|-----------------------------------|-----------------------------------|----------|
|                                                                                               |                                                                                                    |                                                                                                    | Daten des ausgewählten Patienten: |                                   |          |
| Landeskrank<br>Universitätsk<br>Rinkvented (stern<br>A 022 Gaz. Austrag<br>E Hat utskirvagig) | enhaus - Universitätsklinikum Gra<br>Ilinik für Unfallchirurgie<br>Lastin hydr. Welgen Inge<br>Inder In Lastinge Cristic 1216, her Orleads 13<br>Inder gez Lastinge Her Iwe Kennessen schedeling |                                                                                                    |                                   |                                   |          |
| Electrosoft, balter Argedone                                                                  | anstallangeselbschaft is A.M. A.<br>Bei<br>Tut                                                                                                    | Redonante Università desi<br>Indangen in Factoreich<br>des un factoreich                                          |                                   |                                   |          |
| Trail<br>Conception (19)                                                                      | UC For                                                                                                    | +43, 218, 305, 17880.<br>Involutioners Fragers par stationers                                                     | Serien                            | Autnahme am                       | n        |
| 11.014                                                                                        | Tai<br>Tai<br>Tai                                                                                                    | nature:<br>eks: 443 3/45 385 32758 Ontropistis<br>eks: 443 376 385 12754 Ontaktroorgie<br>+43 316 385 12667 13481 | T110 Vortuna L<br>(1 Bilder)      | . T110 Vorfues L 13 01 2012 00 44 | 4        |
| Zur Vorlage bei ihn                                                                           | erittmen Aszin/Arzt                                                                                                    |                                                                                                    |                                   |                                   | Anzeigen |
| -                                                                                             |                                                                                                    | 12525                                                                                                    |                                   |                                   |          |
|                                                                                               | and the first                                                                                                    |                                                                                                    | Vorfuss schrae                    | ig L                              | 2        |
| Ambulanter Befund                                                                             |                                                                                                    | (7 Bider)                                                                                                    |                                   | Anzeigen                          |          |
| Diagnose(n):                                                                                  | Cant. dig V pos. sin.                                                                                                    |                                                                                                    | 1083                              |                                   |          |
| Therapie:                                                                                     | Untersuctung, Rönigen, AuMänung, Schon,<br>Vertiand, Entliefung                                                                                                    | ng, Köhlung, Hochlagerung, DZ                                                                                     | 1995                              |                                   |          |